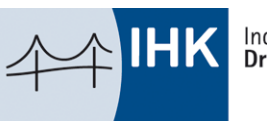

# ANLEITUNG ZUM DIGITALEN PROJEKTANTRAG

# WO IST DER DIGITALE PROJEKTANTRAG ZU FINDEN?

Sie erreichen das Portal für den digitalen Projektantrag über das <u>Azubi Infocenter</u> unter <u>azubi.gfi.ihk.de</u> durch die Auswahl im Menü "Digitaler Projektantrag".

| IHK<br>AZUBI         |                       |                   |                   |           |                                   | Û Å      |
|----------------------|-----------------------|-------------------|-------------------|-----------|-----------------------------------|----------|
| 🔊 Meine Ausbildungen | ₽ Prüfungs-Ergebnisse | AzubiCard Digital | % Ansprechpartner | 🖻 Nachwei | Digitaler Projektar               | ntrag    |
|                      |                       |                   |                   |           | C+ Weiteren Aktivieru<br>eingeben | ingscode |

Über die Kachel "Digitaler Projektantrag" im unterem Bereich der Website im Abschnitt "Weiterführende Links" ist der digitale Projektantrag ebenfalls zu finden.

| Weiterführende    | e Link | S                        |                                        |   |
|-------------------|--------|--------------------------|----------------------------------------|---|
| Azubicard Digital | 8=     | Nachweise einreichen Por | Prüfungs-Ergebnisse T<br>Projektantrag | ) |

Sie können aber auch den Link projektantraege.gfi.ihk.de/welcome aufrufen.

Alle notwendigen Informationen zur Registrierung und Anmeldung haben Sie mit der Bestätigung der Eintragung Ihres Ausbildungsverhältnisses erhalten. Wenn dem nicht so sein sollte, wenden Sie sich bitte an Ihren zuständigen Ausbildungsberater oder Prüfungskoordinator. Den jeweiligen Ansprechpartner finden Sie unter www.ihk.de/dresden/berufe.

# SCHRITT-FÜR-SCHRITT-ANLEITUNG

## ANTRAG EINREICHEN

Auf der Startseite des digitalen Projektantrages befindet sich unter Abgaben die Kachel "Antrag einreichen". Über diese Kachel gelangen Sie zur Einreichung Ihres Projektantrages.

| Projektanträge                |                                                                     |
|-------------------------------|---------------------------------------------------------------------|
| Willkommen                    |                                                                     |
| Willkommen auf der Startseite | zur Einreichung von Anträgen und Dokumenten für Prüfungsleistungen. |
| Abgaben                       |                                                                     |
| Antrag einreichen             |                                                                     |
|                               |                                                                     |
| Weiterführende Links          |                                                                     |
| Azubi-Infocenter 온=           |                                                                     |
|                               |                                                                     |

#### **DOKUMENT ABGEBEN**

Hier sehen die Startseite des digitalen Projektantrages, nachdem Sie Ihren Antrag eingereicht haben und dieser vom Prüfungsausschuss freigegeben wurde. Dadurch wird Ihnen nun unter dem Begriff "Abgaben" die Kachel "Dokument abgeben" angezeigt, über diese Kachel gelangen Sie zur Abgabe Ihrer Dokumentation Ihres Projektantrages.

**Wichtiger Hinweis:** Bei den Ausbildungen, bei denen nur eine Dokument-Abgabe erforderlich ist, wird auch nur die Kachel "Dokument abgeben" angezeigt. So ist zum Beispiel beim Kaufmann für Büromanagement nur das Einreichung der Reporte zu sehen.

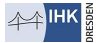

| Projektanträge                                                                                    |
|---------------------------------------------------------------------------------------------------|
| Willkommen                                                                                        |
| Willkommen auf der Startseite zur Einreichung von Anträgen und Dokumenten für Prüfungsleistungen. |
| Abgaben                                                                                           |
| Antrag einreichen 🕟 Dokument abgeben 📭                                                            |
| Weiterführende Links                                                                              |
| Azubi-Infocenter                                                                                  |

### ANTRAG

Hier sehen Sie auf der linke Seite, der Eingabemaske, alle Informationen rund um Ihren Antrag (Ausbildung, Termin, Status usw.).

| Ar              | itrag einreichen                     |
|-----------------|--------------------------------------|
| $\left \right.$ | Arbeitsauftrag Betrieblicher Auftrag |
|                 | Informationen                        |
|                 | Ausbildung:<br>Mechatroniker/-in     |
|                 | Termin:<br>Sommer 2025               |
|                 | Antrag einreichen bis:<br>31.05.2025 |
|                 | Antrag einreichen an:<br>IHK Dresden |
|                 | Aktueller Status:<br>Abgeschlossen   |

### NOTWENDIGE INFORMATIONEN

Hier geben Sie Ihre Kontaktdaten ein, als auch die Angaben zu Ihrem Betrieb und dem zuständigen Betreuer/Ausbilder. Bitte füllen Sie alle Felder aus, um eine reibungslose Kommunikation gewährleisten zu können!

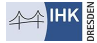

| Projel    | ktanträge                                                                                                |
|-----------|----------------------------------------------------------------------------------------------------|
| (         | Auszubildender:<br>Vor- und Nachname:<br>Mattheo Musterhaus<br>E-Mail*                                   |
|           | Telefon<br>Telefonnummer                                                                                 |
|           | <ul> <li>findet im Ausbildungsbetrieb statt</li> <li>findet nicht im Ausbildungsbetrieb statt</li> </ul> |
| (         | Ausbildungsbetrieb                                                                                       |
| $\langle$ | Betreuer / Ausbilder<br>Betrieblicher Betreuer / Ausbilder                                               |
|           | E-Mail                                                                                                   |
|           | Telefon<br>Telefonnummer                                                                                 |

### INFOTEXT ZU IHREM ANTRAG

Hier sehen Sie auf der rechte Seite, der Eingabemaske, einen Infotext zu Ihrem Antrag. Diese lesen Sie bitte aufmerksam! Direkt darunter sind alle einzelnen Punkte aufgeführt, die Sie für den Antrag benötigen und auszufüllen sind. Bitte beachten Sie, dass alle Felder des Antrages ausgefüllt werden müssen! Sollte ein Antragsfeld für Sie nicht zutreffen, vermerken Sie bitte "nicht zutreffend".

| II                                  |                                                                                     |  |
|-------------------------------------|-------------------------------------------------------------------------------------|--|
| uie notwendigen Informationen,      | Dokumente und Formulare, finden Sie auf unserer Homepage:                           |  |
| https://www.ihk.de/dresden und i    | in der Suche geben Sie folgende Nummer ein: 5984224                                 |  |
| Bitte achten Sie auf die Felder bei | denen ein (i) eingeblendet ist, hier sind wichtige Information für Sie hinterlegt.  |  |
| and she not invertere onterstated   | ng benougen sonten, dann wenden sie sien sitte an mien zastandigen sdenbedi betten. |  |
|                                     |                                                                                     |  |
|                                     |                                                                                     |  |
|                                     |                                                                                     |  |

Jeder einzelne Punkt ist mit einem allgemeinem Hinweis versehen. Vereinzelte Punkte sind mit individuellen Information versehen. Bei diesen Punkte wird ein Informations-Symbol mit Tool-Tipps eingeblendet.

| Bitte in Stichpunkten<br>auflisten<br>Aufgabenstellung* (†) |
|-------------------------------------------------------------|
|                                                             |
| Angabe der Aufgabenstellung                                 |

| epl  | ant    | er Be    | earbe   | itungszeitraum*    |  |
|------|--------|----------|---------|--------------------|--|
| в    | I      | U        | Ĩ≡      | ≡                  |  |
| Star | rt una | l Ende d | les Bea | rbeitungszeitraums |  |
|      |        |          |         |                    |  |

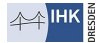

#### DOKUMENTE HOCHLADEN

Wenn Sie alle Punkte ausgefüllt haben, können Sie ein PDF-Dokument hochladen und den Antrag einreichen.

**Achtung:** Sobald Sie auf "Antrag einreichen" geklickt haben, ist eine weitere Bearbeitung nicht mehr möglich. Falls Sie sich nicht sicher sind bzw. noch nicht alles final erledigt haben, können Sie den Antrag auch zwischenspeichern und zu einem späteren Zeitpunkt weiter bearbeiten und einreichen.

| Dokumente                                                                                                    | ( <u>†</u> ) |
|----------------------------------------------------------------------------------------------------|--------------|
| Dateien dürfen max. 18MB groß sein. Die Gesamtgröße der Dateien darf 50MB nicht überschreiten. Folgende Dateitypen werden unterstützt: PDF |              |
| Hierruit bestätige ich die Richtigkeit der Angaben.                                                                                        |              |
| Antrag einreichen Antrag zwischenspeichern Abbrechen                                                                                       |              |

## ÜBERSICHT DER ABGEGEBENEN INFORMATIONEN

Hier sehen die Eingabemaske mit alle Informationen rund um Ihre Dokument-Abgabe und die Felder, die auszufüllen sind.

| Projektanträge                       |                                      |
|--------------------------------------|--------------------------------------|
| Dokument abgeben                     |                                      |
| Arbeitsauftrag Betrieblicher Auftrag |                                      |
| Informationen                        |                                      |
| Ausbildung:                          | Mechatroniker/-in                    |
| Dokument abgeben bis:                | 31.05.2025                           |
| Dokument abgeben an:                 |                                      |
| Termin:                              | 2025                                 |
| Aktueller Status:                    | Liegt beim Ausschuss (am 04.03.2025) |
| E-Mail:*                             |                                      |
| E-Mail Betreuer/Ausbilder:*          | E-Mail                               |

Am Ende laden Sie die PDF-Dokumente hoch, bestätigen die Richtigkeit der Angaben und können auf den Button "Dokument einreichen" klicken.

Achtung: Sobald Sie auf "Dokument einreichen" geklickt haben, ist eine weitere Bearbeitung nicht mehr möglich.

|           | Dokumente *                                                                                                    |
|-----------|----------------------------------------------------------------------------------------------------|
|           | Dateien dürfen max. 18MB groß sein. Die Gesamtgröße der Dateien darf 50MB nicht überschreiten. Folgende Dateitypen werden unterstützt: PDF |
| $\langle$ | Hiermit bestätige ich die Richtigkeit der Angaben.                                                                                         |
|           | Dokument einreichen Abbrechen                                                                                                    |

# SIE HABEN FRAGEN?

Falls Sie Fragen zu dem Digitalen Projektantrag haben sollten, dann wenden Sie sich bitte an den zuständigen Prüfungskoordinator unter <u>www.ihk.de/dresden/berufe</u>.

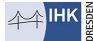